## Beispielhafte Darstellungen und Ansichten der Software-Anwendung "Adressbuch für das Gesundheitswesen

Im Grundaufbau lässt sich die Benutzeroberfläche in drei Bereiche einteilen:

Links der Menübaum, der den einzelnen Abschnitten der Anwendung mit den jeweilig darin enthaltenen Daten entspricht, rechts im oberen Teil die Such-, Filter- und Sortierfunktion, sowie die Datensatzansicht und die Tabellenansicht.

| 🔗 Adressbuch für das Gesundheitswesen         |                                       |                 |                 |                   |               |             |             |                | <b>PX</b> |
|-----------------------------------------------|---------------------------------------|-----------------|-----------------|-------------------|---------------|-------------|-------------|----------------|-----------|
| Beenden Adressbuch für das Gesundheitswesen ? |                                       |                 |                 |                   |               |             |             |                |           |
| 🕞 Adressbuch für das Gesundheitswesen 🛛 👗     |                                       |                 |                 |                   |               |             |             |                |           |
| H-Notrufe                                     | IKK Innungskranke                     | nkassen         |                 |                   |               |             |             |                |           |
| E- gesetzliche Krankenkassen                  | Suche:                                | 💿 innerhalb d   | les aktuellen A | bschnittes 🛛 🔘 (  | Generalsuche  | 🛛 💿 und     | O oder      | 💰 Filter       |           |
| AOK                                           |                                       |                 |                 |                   |               |             |             | 02.00          |           |
| Barmer - GEK                                  | Name 🔺                                | Name 2          | Name 3          | Straße            | Postfach      | Plz         | Ort         | Telefon        | F^        |
|                                               |                                       |                 |                 |                   |               |             |             |                |           |
| Brühler Kasse                                 | IKK classic GS                        | Goochäfteetollo |                 | Eriodrich-Engo    |               | 42285       | Wunnortel   | (0800) 455 11  | "         |
| - Buchdrucker Kasse                           | IKK classic GS                        | Geschäftsstelle |                 | Finhoit 6         |               | 92203       | Wurzon      | (0000) 455 11  | (C        |
| - Knappschaft                                 | IKK classic G3                        | Geschäftsstelle |                 | Am Markt 2        | -00           | 09000       | Zouloprode  | (03423) 323332 | (C)       |
| DAK                                           | IKK classic G3                        | Geschäftsstelle |                 | PostatraRa 2      |               | 97404       | Zeurennoua  | (000020) 455-0 | (C        |
| – Gärtner Krankenkasse                        | IKK classic G3                        | Geschäftsstelle |                 | LoosingsteRo      |               | 09762       | Zeven       | (0000) 455 11  | (L        |
| - Gartenbau Krankenkasse                      | IKK classic Ga                        | Geschaltsstelle |                 | Cohloobthofat     |               | 71020       | Ludwiachura | (03503) 704401 | 10        |
| – Hamburg- Münchner Krankenkasse              | IKK classic Ha                        | Hauptverwaliu   |                 | Burgwell 20       | Dootfooh 1050 | //030       | Dortmund    | (07141) 3410-0 | (C V      |
| hkk                                           | Zeile: 🚺 🖣                            | 314 von 605     | ▶ <             | : DURINGAU ZU     | ensiam non    | 441 17      |             |                | >         |
| - Hanseatische Krankenkasse                   |                                       | IKK elessie Her | unt/onu Podor   | Mürttemberg Luck  | uiachura      |             |             |                |           |
| - HZK - Die Profikrankenkasse                 | Name                                  | INN Classic Ha  | uptverwidduer   | r-wunternberg Lub | wigsburg      |             |             |                | v         |
| IKK Innungskrankenkassen                      | Name 2                                | Hauptverwaltu   | ng              |                   |               |             |             |                |           |
| KEH Ernstaksono                               | Name 3                                |                 |                 |                   | Träger        |             |             |                |           |
| - Landwittschaftliche Krankenkassen =         |                                       | Soblookthofotr  | Ro 2 A/orugitu  | ung) / SecretroBe |               |             |             |                |           |
| - Postbeamten Krankenkasse                    | Strabe                                | Schlachthoistra | ane 2 (verwaru  | ing)/ Saaisilabe  | *             |             |             |                |           |
| - Gmünder Ersatzkasse                         | Postfach                              |                 |                 |                   | 🗧 Kassennr.   |             |             |                | -         |
| See-Krankenkasse                              | Plz                                   | 71636           |                 | -                 | Land          |             |             |                |           |
| Techniker Krankenkasse -TK                    |                                       | Ludwigsburg     |                 |                   |               | 10.80.01    | 2 2 0       |                |           |
| 🕀 Heilfürsorge, Abrechnungsstellen            | Unt                                   | Luamgsburg      |                 |                   |               | 10 00 01    | 30.3        |                |           |
| - Versorgungsämter                            | Telefon                               | (07141) 9416-0  |                 |                   | 🗧 VK:         | 61320       |             |                | 4         |
| - Krankenkassen Bahn, Post                    | Fax                                   | (07141) 9416-3  | 90              | -                 | Betriebs-Num  | mer 637 743 | 43          |                |           |
| – Private Krankenversicherer                  |                                       | info@ikk-class  | ic de           |                   | NUL NUMBER    |             |             |                |           |
| Lebensversicherer                             | Email                                 |                 |                 |                   | VU-Nummer     |             |             |                | (V)       |
| ⊞-gesetzl. Unfallversicherungsträger          | Internet                              | www.ikk-classi  | c.de            |                   | *             |             |             |                |           |
| ∃ Sozialversicherungsträger                   | Telex                                 |                 |                 | -                 | *             |             |             |                |           |
| Kassenärztliche Vereinigung                   |                                       |                 |                 |                   |               |             |             |                |           |
| Kassenzahnärztliche Vereinigung               |                                       |                 |                 |                   |               |             |             |                |           |
| Bundesarztekammer                             |                                       |                 |                 |                   |               |             |             |                |           |
| Bundesamter, verbande und Benorden            |                                       |                 |                 |                   |               |             |             |                |           |
| Wonitantiverbande und Hittsorganisatic        | Info                                  |                 |                 |                   |               |             |             |                | ~         |
| - Werse                                       | mu                                    |                 |                 |                   |               |             |             |                |           |
| Sterbekassen                                  |                                       |                 |                 |                   |               |             |             |                | <u> </u>  |
| - Rehakliniken                                | Info Kunde                            |                 |                 |                   |               |             |             |                | <u>^</u>  |
|                                               |                                       |                 |                 |                   |               |             |             |                | $\sim$    |
| S alle auf                                    | <ol> <li><u>Z</u>usatzinfo</li> </ol> | Ife             | B               | eadMe 🛛 👘         | Export        |             |             |                |           |
|                                               | ·                                     |                 |                 |                   |               |             |             |                |           |
| 🐉 Start 💡 Adressbuch für das G 📱              | Dokument1 - Microsol                  | f               |                 |                   |               |             | DE          | ₿₽₽₽₽₽         | 9 08:19   |

Die rechte Unterteilung kann durch entsprechenden Doppelklick in die Tabelle in eine reine Tabellenansicht umgewandelt werden.

| ressbuch für das Gesundheitswesen 🛛 🛕                      | IKK Innungskranke | nkassen         |                       |                |               |                |             |                 |   |
|------------------------------------------------------------|-------------------|-----------------|-----------------------|----------------|---------------|----------------|-------------|-----------------|---|
| - Notrufe                                                  | 0                 | <u>.</u>        |                       |                |               | <u>.</u>       | A           |                 |   |
| ∃- gesetzliche Krankenkassen                               | Suche:            | 🙂 innerhalb o   | ies aktuellen Abs     | schnittes 🔍 🕻  | Generalsuche  | Und Und        | Oder        | <u>⊚ F</u> ilte | ſ |
| -AOK                                                       | Mana              | Marra 0         | Marca 2               | 04-0-          | Deathach      | Di-            | 0.4         | Talatan         | - |
|                                                            | Name -            | i Name z        | IName 5               | Strape         | Postach       | PIZ            | Un          | Teleion         |   |
| H- BKK                                                     |                   |                 |                       |                |               |                |             |                 |   |
| Druhler Nasse                                              | IKK classic GS    | Geschäftsstelle |                       | Friedrich-Enge |               | 42285          | Wuppertal   | (0800) 455 11   |   |
| Buchurucker Nasse                                          | IKK classic GS    | Geschäftsstelle |                       | Einheit 6      |               | 04808          | Wurzen      | (03425) 923392  |   |
|                                                            | IKK classic GS    | Geschäftsstelle |                       | Am Markt 2     |               | 07937          | Zeulenroda  | (036628) 495-0  |   |
| - DAN<br>Gärtner Krankenkasse                              | IKK classic GS    | Geschäftsstelle |                       | Poststraße 3,  |               | 27404          | Zeven       | (0800) 455 11   |   |
| Gartner Krankenkasse                                       | IKK classic GS    | Geschäftsstelle |                       | Lessingstraße  |               | 02763          | Zittau      | (03583) 704401  | ſ |
| Hamburg, Münchner Krankenkasse                             | IKK classic Ha    | Hauptverwaltu   |                       | Schlachthofstr |               | 71636          | Ludwigsburg | (07141) 9416-0  | " |
| Hamburg- Munchiner Krankenkasse                            | IKK classic Ha    | Hauptverwaltu   |                       | Burgwall 20    | Postfach 1050 | 44135          | Dortmund    | (0231) 57583    |   |
| Hanna tiraha Kusukankana                                   | IKK classic Ha    | Datenannnah     | Bitmarck-Servi        |                | Postfach 1004 | 45504          | Essen       | (02204) 44-401  |   |
| Hariseausche Krankenkasse                                  | IKK classic Ha    | Daten-und Be    | Inter Forum D         | Sommerfelder   | 1 0040011001  | 04316          | Leinzia     | (0341) 25920-0  |   |
|                                                            | IKK classic Ha    | Balagannahm     | IKK classic H         | Burgwall 20    |               | 44135          | Dortmund    | (0800) 4451111  |   |
| KKLI Alliana                                               | IKK classic Ha    | Heuptyonyetu    | INN 6103316, 1 1      | Durgwall 20    | Dootfook 1050 | 11135          | Dortmund    | (0000) 4451111  |   |
|                                                            | IKK classic Ha    | Palagannah      | IVV alassia Lla       | Durywaii 20    | Postech 1000  | 991JJ<br>01079 | Dreaden     | (0201) 07000    |   |
| NEH Ersatzkasse                                            | IKK classic Ha    | Delegannnan     | INN Classic Ha        |                | Postach 1002  | 4500.4         | Dresden     | (0000.0 44.401  |   |
| Deatheasten Krankenkassen                                  | INN Classic Ha    | Datenannnan     | Bitmarck-SeM          |                | Postach 1005  | 45004          | Essen       | (UZZU4) 44-401  |   |
| Greinder Frankerikasse                                     | IKK classic Ha    | Kostenvoransc   | IKK classic           | Bruckenstraße  |               | 09111          | Chemnitz    |                 |   |
| Gmunder Ersatzkasse                                        | IKK classic Ha    | Kostenvoransc   | IKK classic           | Brückenstraße… |               | 09111          | Chemnitz    |                 |   |
| Tashnikas Krankankassa TK                                  | IKK classic Ha    | Daten-und Be    | DDG Essen             | Grabenstraße…  |               | 45141          | Essen       |                 |   |
|                                                            | IKK classic Ha    | Kostenvoransc   | IKK classic           |                | Postfach 1002 | 01072          | Dresden     |                 |   |
| - Heinursorge, Abrechnungsstellen                          | IKK classic Ha    | Hauptverwaltu   |                       | Peter-Müller-S |               | 40227          | Düsseldorf  | (0211) 23979-0  |   |
| - versorgungsamter                                         | IKK classic Ha    | Hauptverwaltu   |                       | Peter-Müller-S |               | 40227          | Düsseldorf  | (0211) 23979-0  |   |
| Private Krankenversieheren                                 | IKK classic Ha    | Hauptverwaltu   |                       | Magdeburger    | Postfach 8003 | 99086          | Erfurt      | (0361) 7479-0   |   |
|                                                            | IKK classic Ha    | Datenannnah     | Bitmarck-Servi        |                | Postfach 1005 | 45004          | Essen       | (02204) 44-401  |   |
| Lebensversicherer                                          | IKK classic Ha    | Belegannnah     | IKK classic, A        | An der Bundes… |               | 79312          | Emmendingen |                 |   |
| - gesetzi. Ontailversicherungstrager                       | IKK classic Ha    | Kostenvoransc   | IKK classic           | Maadeburger    | •             | 99086          | Erfurt      |                 |   |
| - Sozialversionerungstrager                                | IKK classic Ha    | Belegannnah     | IKK classic, A.,      | An der Bundes  |               | 79312          | Emmendingen |                 |   |
| Kassenarztiiche Vereinigung                                | IKK classic Ha    | Belegannahm     | IKK classic           | Mittelhäuser S |               | 99089          | Erfurt      |                 |   |
| Kassenzannarzuiche vereinigung                             | IKK classic Ha    | Datenannnah     | Bitmarck-Servi        |                | Postfach 1005 | 45004          | Essen       | (02204) 44-401  |   |
| Dundesänztekarrinnen<br>Dundesänztek Varkände und Dekänden | IKK classic Ha    | Datenannah      | Bitmarck-Sen <i>i</i> |                | Postfach 1005 | 45004          | Feen        | (02204) 44-401  |   |
| 1 Mahlehatarker, verbande und benorden                     | IKK classic Ha    | Kostonyoranec   | IKK classic           | Maadaburgar    | 1 0000011000  | 99001          | Educt       |                 |   |
| - wonitanriverbande und Hitsorganisatic                    | IKK classic Ha    | Heuntvorweitu   | INN GIGSSIC           | Kiolor Streße  | Dootfook E40E | 00000<br>00E0E | Hemburg     | (0.40) E.4002-0 |   |
| Diverse                                                    | IKK classic Ha    | Detenermeh      | Ritmorel: Cos i       | Melet Strabe   | Postfach 1004 | 46004          | Foor        | (090) 0900070   |   |
| - Sterbekassen                                             | IKK dassiuffa     | Dalenannnañ     | UNITARCK-SEM          | Vieles Ctre Or | FUSUACH 1004  | 40004<br>00000 | Look        | (02204) 44-401  |   |
| - Dehaklinikan                                             | IKK classic Ha    | belegannanm     | INN CIASSICHA         | Neier Strabe   |               | 22020          | mampurg     |                 |   |
|                                                            | IKK classic Ha    | Kostenvoransc   | IKK classic Ha        | Kieler Straße  |               | 22525          | Hamburg     |                 |   |
|                                                            |                   | 313 VON 605 V   | N K                   |                | Frank         |                |             |                 |   |

Durch Anklicken der Spaltenköpfe werden die Daten entsprechend sortiert (A-Z/Z-A Sortierung)  $\rightarrow$  hier Sortierung der Spalte "Ort".

| Adressbuch für das Gesundheitswesen 💧 📩                  | IKK Innungskranke    | nkassen         |                  |                  |                |       |                  |                |   |
|----------------------------------------------------------|----------------------|-----------------|------------------|------------------|----------------|-------|------------------|----------------|---|
| +- Notrute                                               | Sucho                | inn orhells (   | laa aktuallan Ah | ochnittee 🔿 (    | onoreleucho    | hau 🔊 | O adar           | <i>d</i> Filto |   |
| gesetzliche Krankenkassen                                | Suche.               |                 | Jes anweilen Au  |                  | relieidisucile |       | Udei             | @ Line         | 1 |
| Barmer - GEK                                             | Name                 | Name 2          | Name 3           | Straße           | Postfach       | Plz   | Ort 🔺            | Telefon        |   |
|                                                          | ritanic              | indino e        | i radine o       |                  | in obtach      | 116   |                  | Toloion        |   |
| -Brühler Kasse                                           |                      |                 |                  |                  |                |       |                  |                |   |
| – Buchdrucker Kasse                                      | IKK classic Re       | KundenCenter    |                  | Scheffelstraße…  | Postfach1140   | 79713 | Bad Säckingen    | (07761) 9430-0 |   |
| - Knappschaft                                            | IKK classic GS       | Geschäftsstelle |                  | Hoffmannstraß    | ······         | 32105 | Bad Salzuflen    | (0800) 455 11  |   |
| - DAK                                                    | IKK classic GS       | Geschäftsstelle |                  | Mozartstraße…    |                | 36433 | Bad Salzungen    | (03695) 6946-0 |   |
| – Gärtner Krankenkasse                                   | IKK classic Re       | Regionaldirekt  |                  | Scheuergasse     | •              | 88348 | Bad Saulgau      | (07581) 527864 | 1 |
| - Gartenbau Krankenkasse                                 | IKK Nord SC B        | ServiceCenter   |                  | Hamburger Str    |                | 23795 | Bad Segeberg     | (04551) 91090. |   |
| Hamburg- Münchner Krankenkasse                           | IKK classic Re       | KundenCenter    |                  | Lange Straße…    | •              | 76530 | Baden-Baden      | (07221) 2116-0 |   |
| hkk                                                      | IKK classic GS       | Geschäftsstelle |                  | Friedrichstraß   |                | 72336 | Balingen         | (07433) 91700  |   |
| – Hanseatische Krankenkasse                              | IKK classic GS       | Geschäftsstelle |                  | Schützenstraß    |                | 96047 | Bamberg          | (0951) 302077. |   |
| HZK - Die Profikrankenkasse                              | IKK classic GS       | Geschäftsstelle |                  | Wallstraße 8     |                | 02625 | Bautzen          | (03591) 501560 | ) |
| – IKK Innungskrankenkassen                               | IKK classic GS       | Geschäftsstelle |                  | Wölfelstraße 1 a |                | 95444 | Bayreuth         | (0921) 787769. |   |
| — KKH Allianz                                            | IKK classic Re       | Regionaldirekt  |                  | Werner-von-Si    | Postfach 1463  | 64625 | Bensheim         | (06251) 5839-0 | i |
| - KEH Ersatzkasse                                        | IKK Nord SC B        | ServiceCenter   |                  | Stralsunder C    |                | 18528 | Bergen/Rügen     | (03838) 8049   |   |
| – Landwirtschaftliche Krankenkassen 🗏                    | IKK classic GS       | Geschäftsstelle |                  | Hauptstraße 25   |                | 50126 | Bergheim         | (0800) 455 11  |   |
| – Postbeamten Krankenkasse                               | IKK Nord SC B        | ServiceCenter   |                  | Bäckerstroot 4   |                | 24861 | Berghusen        | (04621) 96310  |   |
| – Gmünder Ersatzkasse                                    | IKK classic Re       | Regionaldirekt  |                  | Bensberger St    |                | 51469 | Bergisch Glad    | (0800) 455 11  |   |
| - See-Krankenkasse                                       | IKK e.V.             | Gemeinsame      |                  | Hegelplatz 1     |                | 10117 | Berlin           | (030) 202491-0 | j |
| - Techniker Krankenkasse -TK                             | IKK Brandenb         | Servicecenter   | 0                | Mehringdamm      | 0              | 10961 | Berlin           | (030) 252969   |   |
| 🗄 Heilfürsorge, Abrechnungsstellen                       | IKK Brandenb         | Belegannahm     | West IKK Bra     | Keithstraße 9    |                | 10787 | Berlin           |                |   |
| Versorgungsämter                                         | IKK BIG-Gesu         | Bundesinnung    |                  | Markgrafenstr    | •              | 10969 | Berlin           | (030) 26367644 | 4 |
| Krankenkassen Bahn, Post                                 | IKK BIG-Gesu         | Bundesinnung    |                  | Markgrafenstr    |                | 10969 | Berlin           | (030) 26367644 | 4 |
| Private Krankenversicherer                               | IKK Brandenb         | Kundencenter    |                  | Wallstraße 68    |                | 10179 | Berlin-Mitte     | (030) 278775-0 |   |
| Lebensversicherer                                        | IKK Brandenb         | Regionaldirekt  |                  | Keithstraße 9    |                | 10787 | Berlin-Schöne    | (030) 21991-0  |   |
| 🗄 gesetzi. Unfallversicherungsträger                     | IKK Brandenb         | Geschäftsstelle |                  | Breitscheidstra  |                | 16321 | Bernau           | (03338) 45710  |   |
| + Sozialversicherungsträger                              | IKK gesund pl        | Geschäftsstelle |                  | Karlsplatz 34    |                | 06406 | Bernburg         | (03471) 3743-  |   |
| Kassenarztiiche vereinigung                              | IKK classic GS       | Geschäftsstelle |                  | Theodor-Boei     |                | 37688 | Beverungen       | (0800) 455 11  |   |
| Rassenzannarztiiche vereinigung                          | IKK classic Be       | Begionaldirekt  |                  | Schulstraße 18   |                | 88440 | Biberach         | (07351) 824-22 | ŗ |
| Bundesärztekarrimer<br>Bundesämter Verhände und Behörden | IKK classic GS       | Geschäftsstelle |                  | Nikolauskirchs   |                | 35216 | Biedenkoof       | (06461) 9594-0 |   |
| +- Wohlfahrtverhände und Hilfsorganisatio                | IKK classic Be       | Regionaldirekt  |                  | Artur-Ladeher    |                | 33647 | Bielefeld        | (0800) 455 11  |   |
| - Diverse                                                | IKK classic GS       | Geschäftsstelle |                  | Neustädter Str   |                | 33602 | Bielefeld-City   | (0800) 455 11  |   |
| - KNr Verzeichnis                                        | IKK Sjidwest         | Geschäftsstelle |                  | Amtsstraße 1     |                | 55411 | Bingen           | (06721) 2446   |   |
| Sterbekassen                                             | IKK classic Bo       | Regionaldirold  |                  | Kamenzer Str     |                | 01877 | Bischofewords    | (03594) 7526-0 |   |
| - Rehakliniken                                           | IKK appund nl        | Geschäfteetolle |                  | LindenetraRo     |                | 06749 | Bitterfold-Wolf  | (03493) 33811  |   |
|                                                          | Zeile: 14 4          | 312 von 605     | N K              | Lindensione      |                | 00713 | Dittenerar vy Ol |                |   |
| alle auf                                                 | 0 <u>Z</u> usatzinfo | (i) Hilfe       | Rea              | adMe 🔰 👫         | Export         |       |                  |                |   |

Die Suchfunktion ermöglicht eine Suche nach allen Feldern der Datenbank (z.B. hier Suche nach einem Institutionskennzeichen. Sie können die Tabellenansicht gemäß Ihrem Wunsch anpassen, indem Sie die Spalten über drag-and-drop an die Position verschieben, an der sie diese in der Tabelle benötigen und so Ihre individuelle Ansicht aufbauen.

| ዋ Adressbuch für das Gesundheitswesen         |                       |                           |                   |            |                   |                       |         |                 |
|-----------------------------------------------|-----------------------|---------------------------|-------------------|------------|-------------------|-----------------------|---------|-----------------|
| Beenden Adressbuch für das Gesundheitswesen ? |                       |                           |                   |            |                   |                       |         |                 |
| 🖃 Adressbuch für das Gesundheitswesen 🛛 🔼     | IKK Innungskranken    | assen                     |                   |            |                   |                       |         | X               |
| ⊞ Notrufe                                     |                       | <b>.</b>                  |                   | 0.0        |                   | <b>0</b> 0            |         | A-11            |
| 🖻 gesetzliche Krankenkassen                   | Suche:                | innerhalb des aktuell     | en Abschnittes    | O Ge       | neralsuche        | 🥑 und 🔾 o             | der     | ilter 🕑 🖉       |
| AOK                                           |                       | [1                        | -                 |            |                   |                       |         | [1.112          |
| Barmer - GEK                                  | Email                 | Internet                  | l elex            | Irager     | Kassenr           | nr. Land              | IK:     | VK:             |
| H- BNN<br>Brühler Kasse                       |                       |                           |                   |            |                   |                       | 10 58 0 | 1603            |
| Buchdrucker Kasse                             | 7377-2                |                           |                   |            |                   |                       | 10 58 0 | 160 3           |
| - Knappschaft                                 | ) 7377-2 info@ik      | k-dass www.ikk-classi     |                   |            |                   |                       | 10 58 0 | 160 3 61320     |
| DAK                                           |                       |                           |                   |            |                   |                       |         |                 |
| - Gärtner Krankenkasse                        |                       |                           |                   |            |                   |                       |         |                 |
| Gartenbau Krankenkasse                        |                       |                           |                   |            |                   |                       |         |                 |
| Hamburg- Münchner Krankenkasse                |                       |                           |                   |            |                   |                       |         |                 |
| hkk                                           | Zeile: 🚺 🔌            | 1 von 2 🕨 🔰 K             |                   |            |                   |                       |         | >               |
| - Hanseatische Krankenkasse                   |                       |                           | liachadan Data    | und Pol    | agannahmaatalla   | n fiir Loiotun ao arb | ringan  |                 |
| HZK - Die Profikrankenkasse                   | Name                  | INN classic mauptverw w   | nespaden Dater    | 1- una bei | egannanmestellei  | n tur Leistungserb    | nnger   |                 |
| KK Innungskrankenkassen                       | Name 2                | Belegannnahmestelle       |                   |            |                   |                       |         |                 |
| KEH Ersatzkasse                               | Name 3                | IKK classic (vorm. IKK Ba | den-Württember    | rg und 🚔   | Träger            |                       |         |                 |
| – Landwirtschaftliche Krankenkassen 🗐         | Straßo                | Abraham-Lincoln-Straße    | 32                |            | -                 | L                     |         |                 |
|                                               | Strabe                |                           | 02                | v.         |                   |                       |         |                 |
| - Gmünder Ersatzkasse                         | Postfach              |                           |                   | .v.        | Kassennr.         |                       |         |                 |
| - See-Krankenkasse                            | Plz                   | 65189                     |                   | *          | Land              |                       |         |                 |
| - Techniker Krankenkasse -TK                  | Ort                   | Wiesbaden                 |                   | (A)        | IK:               | 10 58 0160 3          |         |                 |
| Heilfürsorge, Abrechnungsstellen              | Tolofon               | (0611) 7377-0             |                   |            | W.                |                       |         |                 |
| - Versorgungsämter                            | releion               | (0011) 7077 000           |                   | (V)        | ۷N.               |                       |         |                 |
| Krankenkassen Bahn, Post                      | Fax                   | (0611) 7377-200           |                   | w          | Betriebs-Numm     | er                    |         |                 |
|                                               | Email                 |                           |                   | -          | VU-Nummer         |                       |         |                 |
| gesetzl. Unfallversicherungsträger            | Internet              |                           |                   |            |                   |                       |         |                 |
|                                               | Telev                 |                           |                   | . ×        |                   |                       |         |                 |
| - Kassenärztliche Vereinigung                 | Telex                 |                           |                   | (Y)        |                   |                       |         |                 |
| – Kassenzahnärztliche Vereinigung             |                       |                           |                   |            |                   |                       |         |                 |
| Bundesärztekammer                             |                       |                           |                   |            |                   |                       |         |                 |
| Bundesämter, Verbände und Behörden            |                       |                           |                   |            |                   |                       |         |                 |
| Wohlfahrtverbände und Hilfsorganisatic        |                       | - für Standarta in Haccon | dorohomeligon     | IKK Bade   | n-Wiirttomborg un | d Hosson              |         |                 |
| Diverse                                       | Info                  | Für die Leistungen: häusl | liche Krankenpfle | ade. Haus  | shaltshilfe       | lu i lesseli          |         | <u> </u>        |
| Sterbekassen                                  |                       |                           |                   | 2-2-2-20   |                   |                       |         | <u>×</u>        |
| Behakliniken                                  | Info Kunde            |                           |                   |            |                   |                       |         | <u>^</u>        |
|                                               |                       |                           |                   |            |                   |                       |         | ~               |
| alle auf                                      | 0 <u>Z</u> usatzinfo  | 🔒 <u>H</u> ilfe           | <u>R</u> eadMe    | E:         | xport             |                       |         |                 |
|                                               |                       |                           |                   |            |                   |                       |         |                 |
| 🛃 Start 🔗 Adressbuch für das G                | Dokument1 - Microsof. |                           |                   |            |                   |                       | DE      | 📓 🔊 🎧 🗞 🙆 08:23 |

Bei dieser beispielhaften Suche nach einer IK-Nummer wurden einmal die Hauptverwaltung der IKK classic ausgegeben, die auch gleichzeitig Daten- und Belegannahmestelle für häusliche Krankenpflegeleistungen ist – wie im jeweiligen Infofeld des Datensatzes vermerkt.

Im Kunden-Infofeld können Sie eigene Eintragungen vornehmen. Diese bleiben bei Updates erhalten und sind bei Netzwerklizenzen für alle zugriffsberechtigten Clients verfügbar. Diese Funktion ist insbesondere hilfreich für den Vermerk spezieller Ansprechpartner oder kurzfristiger Veränderungen in Abrechnungsstrukturen zwischen den Updates. Für jeden Datenabschnitt sind weitere Informationen über den Zusatzinfo-Button Hinterlegt. Hier findet der Anwender z.B. im Falle des Abschnittes "IKKen" sämtliche Informationen zu Daten- und Belegannahmestellen, Kostenvoranschlagstellen etc. für den gesamten Datensatzabschnitt nochmals in Textform hinterlegt.

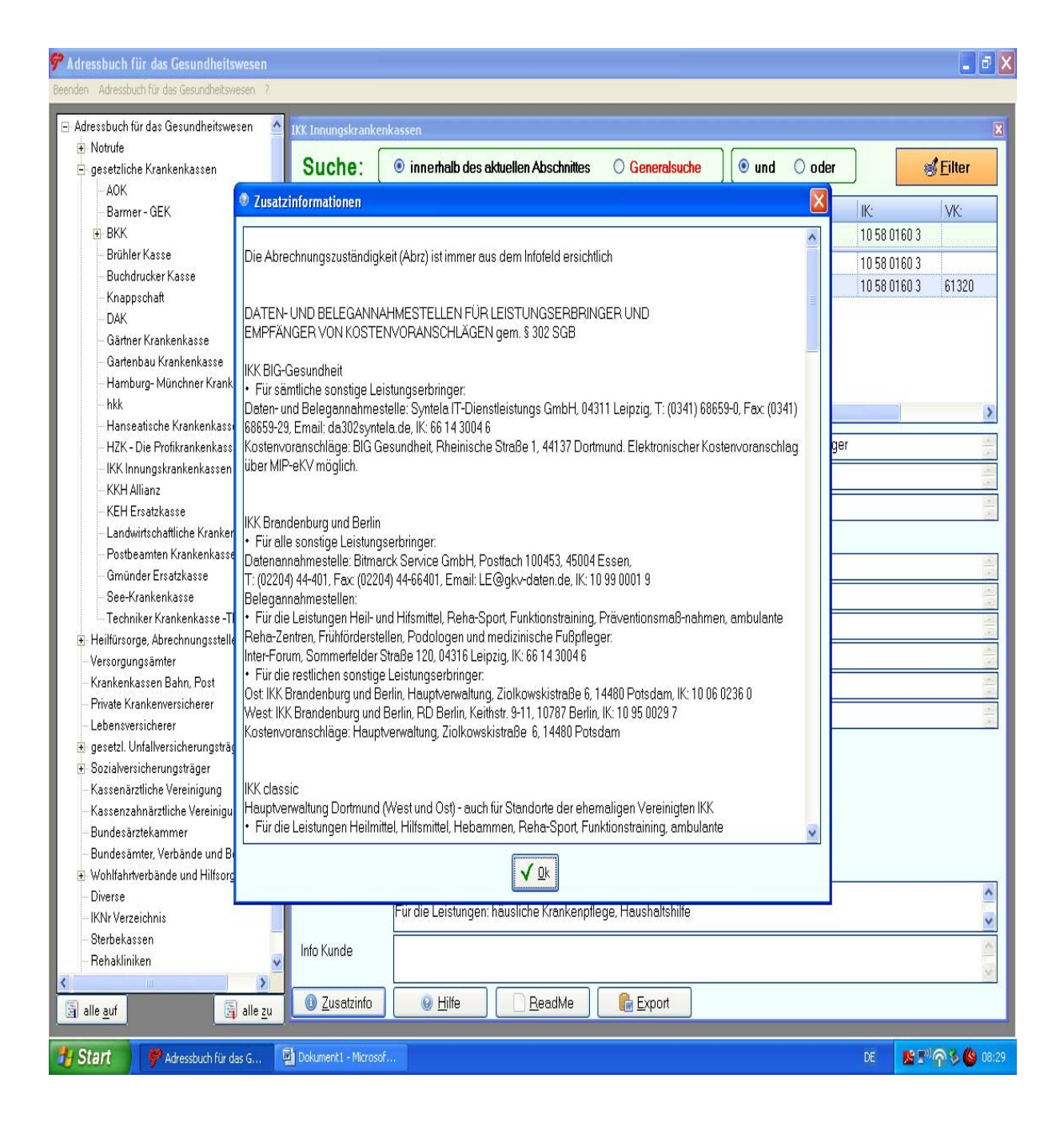

Selbstverständlich sind die Daten- und Belegannahmestellen ebenfalls über die Filter-Funktion der Datenbank ermittelbar.

Neben den Abrechnungsangaben finden Sie zu den jeweiligen Datensätzen auch Hinweise zu sämtlichen Fusionen im Krankenversicherungsbereich bis zum heutigen Tag.

| ዋ Adressbuch für das Gesundheitswesen 👘       |                  |           |                  |                    |            |                         |                              |                       | - 7 🛛                   |
|-----------------------------------------------|------------------|-----------|------------------|--------------------|------------|-------------------------|------------------------------|-----------------------|-------------------------|
| Beenden Adressbuch für das Gesundheitswesen ? |                  |           |                  |                    |            |                         |                              |                       |                         |
| 🗆 Advasskusk för des Gasundheitsussen 🛛 💦     |                  |           |                  |                    |            |                         |                              |                       |                         |
| - Adressbuch für das desundneitswesen         | hkk              |           |                  |                    |            |                         |                              |                       | ×                       |
| - nouvie                                      | Suche            | inne (    | erhalh des aktue | len Ahschnittes    | O Ge       | neralsuche              | und Ooder                    |                       | Filter                  |
|                                               | ouono.           |           |                  | ICHT & SCHINGS     | 0.00       |                         |                              | °                     |                         |
| Barmer - GEK                                  | F                | mail      | Internet         | Teley              | Träger     | Kassennr                | Land                         | lK∙                   | VK· 🔺                   |
| E BKK                                         |                  | in can    |                  | TOION              | Inagor     | 100001111               |                              | 10 58 0160 3          |                         |
| Brühler Kasse                                 |                  |           |                  |                    |            |                         |                              | 10 30 0100 3          |                         |
| Buchdrucker Kasse                             | ) 3655-2 int     | fo@hkk.de | www.hkk.de       |                    |            | 97 8680 6               | Berl                         | 10 97 8680 6          | 03607                   |
| - Knappschaft                                 | ) 3655-2 int     | fo@hkk.de | www.hkk.de       |                    |            | 09 8680 9               | Sac                          | 10 09 8680 9          | 03607                   |
| DAK                                           | ) 3655-2 int     | fo@hkk.de | www.hkk.de       |                    |            | 15 8680 7               | Ha                           | 10 15 8680 7          | 03607                   |
| Gärtner Krankenkasse                          | ) 3655-2 int     | fo@hkk.de | www.hkk.de       |                    |            | 40 8680 8               | Nor                          | 10 40 8680 8          | 03607                   |
| - Gartenbau Krankenkasse                      | ) 3655-2 int     | fo@hkk.de | www.hkk.de       |                    |            | 34 8680 O               | We_                          | 10 34 8680 0          | 03607                   |
| – Hamburg- Münchner Krankenkasse              | ) 3655-2 int     | fo@hkk.de | www.hkk.de       |                    |            | 05 8680 5               | Bra                          | 10 05 8680 5          | 03607                   |
|                                               | 1 3655-2 int     |           | www.hkk.de       |                    |            | 30 8680 6               | Rre                          | 10 30 8680 6          | 03607                   |
| Hanseatische Krankenkasse                     | 2686; 🕅 🐧        |           |                  |                    |            |                         |                              | )                     |                         |
| - HZK - Die Profikrankenkasse                 | Name             | hkk Ha    | uptverwaltung    |                    |            |                         |                              |                       | (A)                     |
| - IKK Innungskrankenkassen                    | Nemo 2           |           |                  |                    |            |                         |                              |                       |                         |
| - KKH Allianz 🔤                               | Nume 2           |           |                  |                    |            | 1                       |                              |                       |                         |
| - KEH Ersatzkasse                             | Name 3           |           |                  |                    |            | Träger                  |                              |                       |                         |
| – Landwirtschaftliche Krankenkassen           | Straße           | Martinis  | straße 26        |                    | 4          |                         |                              |                       |                         |
| – Postbeamten Krankenkasse                    | Doctfach         |           |                  |                    |            | Kacconnr                | 05 8680 5 Brandenb           | ura                   |                         |
| - Gmünder Ersatzkasse                         | Fusilacii        | 00105     |                  |                    | · ·        | Kassenni.               |                              |                       | · ·                     |
| See-Krankenkasse                              | Plz              | 28195     |                  |                    | v          | Land                    |                              |                       |                         |
| - Techniker Krankenkasse - I K                | Ort              | Bremei    | n (Gk 28185)     |                    | *          | IK:                     | 10 05 8680 5 Brande          | enburg                | (A)                     |
| Heilfursorge, Abrechnungsstellen              | Telefon          | (0421) (  | 3655-0           |                    |            | VK-                     | 03607                        |                       |                         |
| Heilfürsorge der Bundespolizei                | -                | (0.421) ( | 0000-010         |                    |            | 5                       |                              |                       | (V)                     |
| Wehrbereichsverwaltung Bundeswe               | Fax              | (0421) .  | 0000-210         |                    | w          | Betriebs-Nummer         |                              |                       | w.                      |
| Heilfürsorge für den Zivildienst              | Email            | info@h    | kk.de            |                    | .A.        | VU-Nummer               |                              |                       | a v                     |
| - Versorgungsämter                            | Internet         | www.hk    | k.de             |                    |            |                         |                              |                       |                         |
| Krankenkassen Bahn, Post                      | Talau            |           |                  |                    | Zur A      | Anzeige des Zoomfenstei | rs doppelklicken Sie bitte a | uf den Feldbezeichner | !                       |
| Private Krankenversicherer                    | Telex            |           |                  |                    | w.         |                         |                              |                       |                         |
| - Lebensversicherer                           |                  |           |                  |                    |            |                         |                              |                       |                         |
| ⊕ gesetzl. Unfallversicherungsträger          |                  |           |                  |                    |            |                         |                              |                       |                         |
| 🗄 Sozialversicherungsträger                   |                  |           |                  |                    |            |                         |                              |                       |                         |
| – Kassenärztliche Vereinigung                 |                  |           |                  |                    |            |                         |                              |                       |                         |
| – Kassenzahnärztliche Vereinigung             | Info             | Die Ha    | ndelskrankenka:  | sse fusionierte pe | r 1.01.200 | 18 mit der IKK-Weser    | r-Ems und firmiert seit      | her unter "hkk"       | <u>^</u>                |
| – Bundesärztekammer                           |                  | VUISIAI   | iu. Michael Lemp | Je                 |            |                         |                              |                       | $\sim$                  |
| Bundesämter, Verbände und Behörden            | Info Kunde       |           |                  |                    |            |                         |                              |                       | ~                       |
| 🕀 Wohlfahrtverbände und Hilfsorganisatic 🗙    |                  |           |                  |                    |            |                         |                              |                       | $\overline{\mathbf{v}}$ |
|                                               | 7. Tunnteinf     |           | Hilfo            | Boadkin            | р. г       | wood                    |                              |                       |                         |
| 🔄 alle <u>a</u> uf 🔄 alle <u>z</u> u          | <u>usatzint</u>  |           |                  | <u>H</u> eadme     |            | xport                   |                              |                       |                         |
|                                               |                  |           |                  |                    |            |                         |                              |                       |                         |
| Start 9 Adressbuch für das G                  | Dokument1 - Mici | rosof     |                  |                    |            |                         |                              | DE 📴 🔊                | 🖓 🖗 08:32               |

Die Export-Funktion – erreichbar über den Export-Button am unteren Ende der Benutzeroberfläche – ermöglicht den Export von postalischen Anschriften gemäß Ihrer vorherigen Selektion oder Sortierung. Exportiert wird am dem Stand Ihres Cursors in der Tabellensansicht in diverse Formate.

| dressbuch für das Gesundheitswesen 🛛 🔥   | hkk               |        |                    |                                     |                    |                    |               |                        |                         |                  |
|------------------------------------------|-------------------|--------|--------------------|-------------------------------------|--------------------|--------------------|---------------|------------------------|-------------------------|------------------|
| E Notrufe                                | 18110             |        |                    |                                     |                    | and a              |               | 5 14 14-4 AV           | -) ( <b>-</b>           | 11.2 P-117       |
| gesetzliche Krankenkassen                | Such              | e:     | 🖲 inne             | erhalb des aktuel                   | len Abschnittes    | O Generals         | uche          | 🖲 und  🔘 oder          |                         | 💰 <u>F</u> ilter |
| - AOK                                    |                   | -      |                    |                                     |                    |                    |               |                        |                         |                  |
| – Barmer – GEK                           |                   | Email  |                    | Internet                            | Telex              | Träger             | Kassennr.     | Land                   | IK:                     | VK:              |
| ⊞- BKK                                   |                   |        |                    |                                     |                    |                    |               |                        | 10 58 0160 3            | 3                |
| – Brühler Kasse                          | 3655-2            | info@h | kk do              | www.bkk.do                          |                    |                    | 97 8680 6     | Borl                   | 10 97 8680              | 6 03607          |
| Buchdrucker Kasse                        | 3655-2            | info@h | kk do              | www.hkk.do                          |                    |                    | 0 0000 10     | Sar                    | 10 00 9090              | a 03607          |
| - Knappschaft                            | ) 3033-2          | info@h | kk do              | www.nkk.ue                          |                    |                    | 10 0000 3     |                        | 10 03 0000              | 7 02007          |
| DAK                                      | 0000-2            | mown   | KK.UE              | www.rikk.ue                         |                    |                    | 10 000 7      | Па<br>N                | 10 10 0000              | / U3007          |
| – Gärtner Krankenkasse                   | ) 3655-2          | Expo   | rt                 |                                     |                    |                    |               | Nor                    | 10 40 8680              | 0 U36U7          |
| – Gartenbau Krankenkasse                 | ) 3655-2          |        |                    |                                     |                    |                    | 80 0          | we_                    | 10 34 8680              | 0. 03607         |
| – Hamburg- Münchner Krankenkasse         | ) 3655-2          | 1      | -                  |                                     |                    |                    | 80.5          | Bra_                   | 10 05 8680              | 5 03607          |
| hkk                                      | 7655-2<br>Zeile:  | 1      | Daten              | sätze exportieren                   | Satzanzahl         | Exportdatei        | 0 80 6        | Rre                    | 10 30 8680              | 6 03607          |
| – Hanseatische Krankenkasse              |                   |        |                    |                                     | noch möali         | the DS 10          | 0 =           | 1111                   |                         |                  |
| – HZK – Die Profikrankenkasse            | Name              |        |                    |                                     |                    |                    | ž –           |                        |                         |                  |
| – IKK Innungskrankenkassen               | Namo 2            |        | Satzar             | nzahl 🛛                             | Export             | 🔵 L <u>ö</u> schen |               |                        |                         |                  |
| KKH Allianz                              | TNUME 2           |        |                    |                                     |                    |                    |               |                        |                         |                  |
| – KEH Ersatzkasse                        | Name 3            |        |                    |                                     |                    |                    |               |                        |                         |                  |
| – Landwirtschaftliche Krankenkassen      | Straße            | 2.     | Export             | ierte Datensätze ir                 | Medium             |                    |               |                        |                         |                  |
| – Postbeamten Krankenkasse               | Deathach          |        |                    |                                     | Thousan            |                    |               | 05 8680 5 Brandon      | oura                    |                  |
| – Gmünder Ersatzkasse                    | Postach           |        | 0                  | Drucker 🔒                           | O MS               | Word 🔳             |               | 63 0000 3 Branden      | July                    |                  |
| - See-Krankenkasse                       | Plz               |        |                    |                                     | O HC               | Event 🕅            |               |                        |                         |                  |
| - Techniker Krankenkasse -TK             | Ort               |        |                    | RSUI-Datei 📃                        | () Мо              | Excel 🔤            |               | 10 05 8680 5 Brand     | enburg                  |                  |
| Heilfürsorge, Abrechnungsstellen         |                   |        | 02                 | Zwischenablage 🗓                    | O MS               | Outlook 😡          |               | 02007                  | -                       |                  |
| - Heilfürsorge der Bundespolizei         | l eleton          | 1      |                    |                                     |                    | 10 N N N           |               | 03007                  |                         |                  |
| - Heilfürsorge der Polizei               | Fax               |        |                    |                                     |                    |                    | hmer          |                        |                         |                  |
| – Wehrbereichsverwaltung Bundeswe        | Email             |        |                    |                                     | a cobi             | aßan               |               |                        |                         |                  |
| Heilfürsorge für den Zivildienst         | Linai             |        |                    | Masgeberr                           | 21 SCI             | CIDCIT             |               |                        |                         |                  |
| Versorgungsämter                         | Internet          |        |                    |                                     |                    |                    |               |                        |                         |                  |
| - Krankenkassen Bahn, Post               | Telex             |        | -                  |                                     |                    | 100                | 1             |                        |                         |                  |
| - Private Krankenversicherer             | 11.200            |        |                    |                                     |                    |                    |               |                        |                         |                  |
| Lebensversicherer                        |                   |        |                    |                                     |                    |                    |               |                        |                         |                  |
| gesetzl. Unfallversicherungsträger       |                   |        |                    |                                     |                    |                    |               |                        |                         |                  |
| -Sozialversicherungsträger               |                   |        |                    |                                     |                    |                    |               |                        |                         |                  |
| -Kassenärztliche Vereinigung             | 1.11              |        | Dista              | و با ما و ارتبا و ما و م            |                    | . 1 01 2000        |               | Face and functions and | الرارا بالاستغير ومعالا |                  |
| Kassenzahnärztliche Vereinigung          | Info              |        | Ule Hal<br>Vorcter | ndelskrankenkas<br>Id: Michael Lemn | ise tusionierte pe | r 1.01.2008 mit c  | ier IKK-weser | -Ems und firmiert sei  | ther unter "hkk"        |                  |
| Bundesärztekammer                        |                   |        | YUISIO             | a. michaei Leilip                   |                    |                    |               |                        |                         |                  |
| Bundesämter, Verbände und Behörden       | Info Kunde        | 9      |                    |                                     |                    |                    |               |                        |                         |                  |
| Wohltahrtverbände und Hilfsorganisatic 🖌 |                   |        |                    |                                     |                    |                    |               |                        |                         |                  |
|                                          | 07.               |        |                    |                                     |                    | @ c                |               |                        |                         |                  |
| alle auf                                 | 🛛 🕛 <u>Z</u> usat | zinto  | Θ                  | Hite                                | <u>R</u> eadMe     | Export 🔝           |               |                        |                         |                  |

Unter den Buttons "ReadMe" und "Hilfe" finden Sie Informationen über Shortcut-Funktionen und eine nochmalige Bedienungsanleitung für die gesamte Anwendung.

| Adressbuch für das Gesundheitswesen                                                                                                    |                              | _ 7 🗙                                                                                                    |
|----------------------------------------------------------------------------------------------------|------------------------------|----------------------------------------------------------------------------------------------------|
| 🖉 🖪 Readme - Editor                                                                                                    |                              |                                                                                                    |
| E Datei Bearbeiten Format Ansicht ?                                                                                                    |                              | X                                                                                                    |
| EBENFALLS JEDERZEIT ÜBER DIE OPTION "Readme" WÄHREND DER                                                                                                    | O oder                       | 💰 <u>F</u> ilter                                                                                                    |
| Data Bearbeten Fernat Anadot ?          EBENFALLS JEDERZEIT ÜBER DIE OPTION "Readme" WÄHREND DER<br>ANWENDUNG AUFGERUFEN WERDEN.       Image: Comparison of the endemodel of the endemodel of the endel of the endel of the endel of the endemodel of the endemodel of the endel of the endel of the endel of the endel of the endel of the endel of the endel of the endel of the endel of the endel of the endel of the endemodel of the end | d firmiert seither unter "hk | VK:     0       03     0       00     0.3607       00     0.3607       00     0.3607       00     0.3607       00     0.3607       00     0.3607       00     0.3607       00     0.3607       00     0.3607       00     0.3607       00     0.3607       00     0.3607       00     0.3607       00     0.3607       00     0.3607       00     0.3607       00     0.3607       00     0.3607       00     0.3607       00     0.3607       00     0.3607       00     0.3607       00     0.3607       00     0.3607       00     0.3607       00     0.3607       00     0.3607       00     0.3607       00     0.3607       00     0.3607       00     0.3607       00     0.3607       00     0.3607       00     0.3607       00     0.3607       00     0.3607       00     0.3607       00     0.3607 <t< td=""></t<> |
| Bundesänzekammer<br>Bundesämter, Verbände und Behörden<br>Wohltfahrberbände und Hittorranisatic                                                                                                    |                              | <u>×</u>                                                                                                    |
| Wohlfahrtverbände und Berufuen Info Kunde Info Kunde                                                                                                    |                              | ~ ~                                                                                                    |
| alle <u>a</u> uf 🛛 🗿 alle <u>z</u> u 🚺 Zusatzinfo 🔍 <u>H</u> ilfe <u>ReadMe</u> <u>Export</u>                                                                                                    |                              |                                                                                                    |
| 🛂 Start 🔗 Adressbuch für das G 🖾 AFDG Beispielhafte D 💽 Readme - Editor                                                                                                    | DE                           | <mark>ይ ድ<sup>31</sup> 주 🏷 </mark> (08:36                                                                                                    |